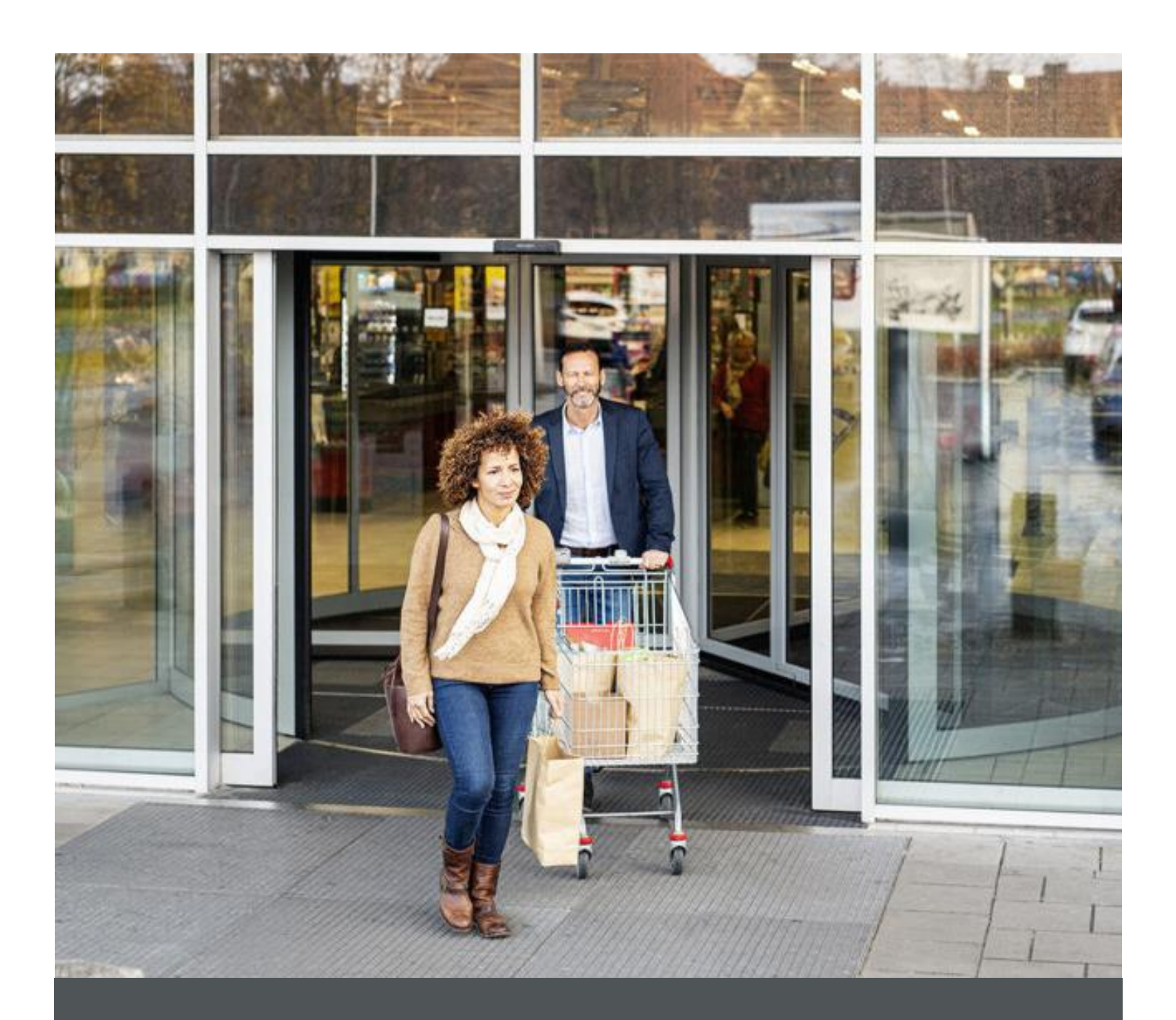

# Assa Abloy - Authoring Guide

Component - Text Image

![](_page_1_Picture_2.jpeg)

| Version # | Contributor  | Date        | Description | Reviewed By |
|-----------|--------------|-------------|-------------|-------------|
| 1.0       | Rajen Upreti | 04 Jan 2022 | Created     |             |

100

### **Table of Contents**

| 1 | Overview          | . 4 |
|---|-------------------|-----|
| 2 | Business Use Case | . 4 |
| 3 | Design            | . 4 |
| 4 | Authoring Steps   | . 4 |
| 5 | User Interface    | . 8 |

100

# **Component: Text Image**

#### **1** Overview

Text Image Component allows web authors to display Text Image.

#### 2 Business Use Case

It is a way to display Text Image which takes the end user to corresponding link.

#### 3 Design

The Text Image Component is normal component. The Text Image component contains the authoring for Title, Image, Image Alt Text, Padding, Image width, Target, Image Position, URL Path to redirect, Description (RTE).

#### 4 Authoring Steps

Step 1: Create a new page or open an existing page by selecting the page and click on Edit option.

| Create        | Æ Edit (c)  Properties (ρ) | 🔒 Lock 🚥 📔 Copy (ctrl+c) | + Move (m) 🚯 Quick Publish 🚯 Manage Publicatio | n 🖺 Restore 1 selected (escape) 🗙                                        |
|---------------|----------------------------|--------------------------|------------------------------------------------|--------------------------------------------------------------------------|
|               |                            |                          | en 🗸                                           | 🖾 Select All 🛛 🚻 🗸                                                       |
| ns            | us -                       | > 🗆 - en                 | > C - Testi<br>testi                           |                                                                          |
| Sites Project | >                          |                          | - Test3     test3                              |                                                                          |
| ven13         | >                          |                          | - Test2     test2                              |                                                                          |
|               |                            |                          |                                                |                                                                          |
|               |                            |                          |                                                | Title Tests<br>Name tests                                                |
|               |                            |                          |                                                | Template Content Page<br>Modified 20 hours ago                           |
|               |                            |                          |                                                | Modified By Administrator<br>Language English<br>Published Not oublished |
|               |                            |                          |                                                |                                                                          |
|               |                            |                          |                                                |                                                                          |
| :             |                            |                          |                                                |                                                                          |

![](_page_3_Figure_13.jpeg)

![](_page_4_Picture_2.jpeg)

Step 2: Once the Page is opened, go to the content panel from the top left side panel and then click on the component tab and Drag the Text Image Component from the left side panel and drop it inside the Layout Container. Or choose it from the available component list

| Components<br>Q. Filter<br>N. Components<br>Q. Filter<br>Table<br>AA-OneCMS-Content<br>Table<br>AA-OneCMS-Content<br>The AA-OneCMS-Content<br>The AA-OneCMS-Content<br>The AA-OneCMS-Content<br>The AA-OneCMS-Content<br>Two column Control Com<br>AA-OneCMS-Content<br>Drag components here<br>Insert New Component<br>Separator<br>Social Links<br>Sub Banner<br>Table<br>Table<br>Ta | Components          Q. Filter       ×         All       ✓         SU       AA-OneCMS-Content         Tab       AA-OneCMS-Content         Table       AA-OneCMS-Content         AA-OneCMS-Content       ✓         Table       AA-OneCMS-Content         Table       AA-OneCMS-Content         Total       Text Image         AA-OneCMS-Content       ✓         Title       Title         AA-OneCMS-Content       ✓         Training Landing       AA-OneCMS-Content         Troining Landing       AA-OneCMS-Content |
|----------------------------------------------------------------------------------------------------|----------------------------------------------------------------------------------------------------|
| N. Filter     AA-OneCMS-Content   Table   AA-OneCMS-Content   Table   AA-OneCMS-Content     Tot Image     Tot Column Control Com     Video     Dig components here     Insert New Component     Q Enter Keyword     Separator     Social Links     Social Links     Table   Table <td< th=""><th><ul> <li>C. Filter</li> <li>All</li> <li>AA-OneCMS-Content</li> <li>Tab<br/>AA-OneCMS-Content</li> <li>Table<br/>AA-OneCMS-Content</li> <li>Text Image<br/>AA-OneCMS-Content</li> <li>Text Image<br/>AA-OneCMS-Content</li> <li>Title<br/>AA-OneCMS-Content</li> <li>Training Landing<br/>AA-OneCMS-Content</li> <li>Training Landing<br/>AA-OneCMS-Content</li> </ul></th></td<>                                                                                                    | <ul> <li>C. Filter</li> <li>All</li> <li>AA-OneCMS-Content</li> <li>Tab<br/>AA-OneCMS-Content</li> <li>Table<br/>AA-OneCMS-Content</li> <li>Text Image<br/>AA-OneCMS-Content</li> <li>Text Image<br/>AA-OneCMS-Content</li> <li>Title<br/>AA-OneCMS-Content</li> <li>Training Landing<br/>AA-OneCMS-Content</li> <li>Training Landing<br/>AA-OneCMS-Content</li> </ul>                                                                                                    |
| All         Image: AA-OnecMS-Content         Image: AA-OnecMS-Content         Image: AA-OnecMS-Content         Image: AA-OnecMS-Content         Image: AA-OnecMS-Content         Image: AA-OnecMS-Content         Image: AA-OnecMS-Content         Image: AA-OnecMS-Content         Image: AA-OnecMS-Content         Image: AA-OnecMS-Content         Image: AA-OnecMS-Content         Image: AA-OnecMS-Content         Image: AA-OnecMS-Content         Image: AA-OnecMS-Content         Image: Image: Ima                                                                                                    | All         SU       AA-OneCMS-Content         Tab       AA-OneCMS-Content         Table       AA-OneCMS-Content         Table       AA-OneCMS-Content         Text Image       AA-OneCMS-Content         Time       Text Image         AA-OneCMS-Content       Time         Time       Text Image         AA-OneCMS-Content       Time         Time       Time         Training Landing         AA-OneCMS-Content       Time         Training Landing         AA-OneCMS-Content                                    |
| Image: Table     Table   Table <th>Su       AA-OneCMS-Content         Tab       AA-OneCMS-Content         Image       Table         AA-OneCMS-Content       Image         Image       AA-OneCMS-Content         Image       Text Image         AA-OneCMS-Content       Image         Image       AA-OneCMS-Content         Image       Training Landing         AA-OneCMS-Content       Image         Image       Training Landing         AA-OneCMS-Content       Image         Image       Training Landing         AA-OneCMS-Content       Image</th>                                                                                                    | Su       AA-OneCMS-Content         Tab       AA-OneCMS-Content         Image       Table         AA-OneCMS-Content       Image         Image       AA-OneCMS-Content         Image       Text Image         AA-OneCMS-Content       Image         Image       AA-OneCMS-Content         Image       Training Landing         AA-OneCMS-Content       Image         Image       Training Landing         AA-OneCMS-Content       Image         Image       Training Landing         AA-OneCMS-Content       Image    |
| Image     Table     AA-OneCMS-Content     Text Image   AA-OneCMS-Content     Training Landing     AA-OneCMS-Content     Training Landing     Social Links   Sub Banner   Table   Text Image   Table     Text Image     Training Landing     Training Landing <td< th=""><th>Tab         AA-OneCMS-Content         Image         AA-OneCMS-Content         Image         AA-OneCMS-Content         Image         AA-OneCMS-Content         Image         AA-OneCMS-Content         Image         AA-OneCMS-Content         Image         AA-OneCMS-Content         Image         AA-OneCMS-Content         Image         Training Landing         AA-OneCMS-Content         Image         Two Column Control Com</th></td<>                                                                                                    | Tab         AA-OneCMS-Content         Image         AA-OneCMS-Content         Image         AA-OneCMS-Content         Image         AA-OneCMS-Content         Image         AA-OneCMS-Content         Image         AA-OneCMS-Content         Image         AA-OneCMS-Content         Image         AA-OneCMS-Content         Image         Training Landing         AA-OneCMS-Content         Image         Two Column Control Com                                                                                 |
| Image: Text Image: AA-OneCMS-Content   Training Landing: AA-OneCMS-Content   Training Landing: Two Column Control Com   AA-OneCMS-Content   Two Column Control Com   Two Column Control Com   Training Landing: Training Landing   Two Column Control Component                                                                                                    | Image         AA-OneCMS-Content         Image         AA-OneCMS-Content         Image         AA-OneCMS-Content         Image         AA-OneCMS-Content         Image         AA-OneCMS-Content         Image         AA-OneCMS-Content         Image         AA-OneCMS-Content         Image         AA-OneCMS-Content         Image         AA-OneCMS-Content         Image         AA-OneCMS-Content                                                                                                    |
| AA-OneCMS-Content<br>Title<br>AA-OneCMS-Content<br>Title<br>AA-OneCMS-Content<br>Two Column Control Com<br>AA-OneCMS-Content<br>Two Column Control Com<br>AA-OneCMS-Content<br>Two Column Control Com<br>AA-OneCMS-Content<br>Two Column Control Component<br>Table<br>Table<br>Table<br>Table<br>Total<br>Two Column Control Component                                                                                                    | AA-OneCMS-Content  Text Image AA-OneCMS-Content  Ti Title AA-OneCMS-Content  Training Landing AA-OneCMS-Content  Two Column Control Com                                                                                                    |
| Image: AA-OneCMS-Content   Tritie   AA-OneCMS-Content   Two Column Control Com   AA-OneCMS-Content   Video                                                                                                    | AA-OneCMS-Content          Ti       Title         AA-OneCMS-Content         Image: AA-OneCMS-Content         Image: AA-OneCMS-Content         Image: AA-OneCMS-Content         Image: AA-OneCMS-Content         Image: AA-OneCMS-Content         Image: AA-OneCMS-Content         Image: AA-OneCMS-Content         Image: AA-OneCMS-Content                                                                                                    |
| Training Landing AA-OneCMS-Content Two Column Control Com Two Column Control Com Training Landing Trace Trace                                                                                                    | Ti Title<br>AA-OneCMS-Content<br>Training Landing<br>AA-OneCMS-Content                                                                                                    |
| Training Landing<br>AA-OneCMS-Content<br>Two Column Control Com<br>Video<br>Drg components here<br>Insert New Component<br>Separator<br>Social Links<br>Sub Banner<br>Tab<br>Table<br>Text Image<br>Title<br>Timing Landing<br>Two Column Control Component                                                                                                    | Training Landing<br>AA-OneCMS-Content                                                                                                    |
| Insert New Component     Center Keyword     Separator     Social Links     Sub Banner     Table   Text Image   Title   Table   Text Image   Title   Table   Toto Column Control Component                                                                                                    | Two Column Control Com                                                                                                    |
| A-C-UNE-LINIS-CONTENT<br>Video<br>Technol<br>Technol<br>T                                                                         | Two concluse Control control                                                                                                    |
| Image     Text Image     Text Image     Text Image     Toble     Text Image     Toble     Text Image     Title   Table   Toble   Total Image   Title   Table   Total Image   Total Image   Total Image   Total Image   Total Image   Total Image                                                                                                    |                                                                                                    |
| Drag components here  Insert New Component                                                                                                    |                                                                                                    |
| Insert New Component                                                                                                    | Title [Root                                                                                                    |
| Insert New Component                                                                                                    |                                                                                                    |
| Insert New Component          Q Finter Keyword         Separator         Social Links         Sub Banner         Table         Table         Text Image         Title         Training Landing         Two Column Control Component                                                                                                    | Drag components here                                                                                                    |
| Insert New Component   Image   Social Links   Sub Banner   Table   Table   Table   Tatle   Tatle   Tatle   Tatle   Totining Landing   Toto Column Control Component                                                                                                    |                                                                                                    |
| Insert New Component   C Enter Keyword   Separator   Social Links   Sub Banner   Tab   Table   Text Image   Title   Training Landing   Two Column Control Component                                                                                                    |                                                                                                    |
| Insert New Component                                                                                                    | ×                                                                                                    |
| Image   Table   Text Image   Title   Training Landing   Two Column Control Component                                                                                                    | Insert New Component                                                                                                    |
| C Enter Keyword   Separator    Social Links    Sub Banner    Tab    Table    Text Image    Title    Training Landing    Two Column Control Component                                                                                                    |                                                                                                    |
| Separator<br>Social Links<br>Sub Banner<br>Tab<br>Table<br>Text Image<br>Title<br>Training Landing<br>Two Column Control Component                                                                                                    | Q Enter Keyword                                                                                                    |
| Social Links<br>Sub Banner<br>Tab<br>Table<br>Text Image<br>Title<br>Training Landing<br>Two Column Control Component                                                                                                    | Separator                                                                                                    |
| Sub Banner<br>Tab<br>Table<br>Text Image<br>Title<br>Training Landing<br>Two Column Control Component                                                                                                    | Social Links                                                                                                    |
| Table<br>Text Image<br>Title<br>Training Landing<br>Two Column Control Component                                                                                                    | Sub Banner                                                                                                    |
| Table Text Image Title Training Landing Two Column Control Component                                                                                                    | Tab                                                                                                    |
| Text Image<br>Title<br>Training Landing<br>Two Column Control Component                                                                                                    | Table                                                                                                    |
| Title<br>Training Landing<br>Two Column Control Component 🗸                                                                                                    | 10010                                                                                                    |
| Training Landing Two Column Control Component                                                                                                    | Text Image                                                                                                    |
| Two Column Control Component 🗸                                                                                                    | Text Image<br>Title                                                                                                    |
|                                                                                                    | Text Image<br>Title<br>Training Landing                                                                                                    |
|                                                                                                    | Text Image Title Training Landing Two Column Control Component                                                                                                    |
|                                                                                                    | Text Image<br>Title<br>Training Landing<br>Two Column Control Component                                                                                                    |

![](_page_5_Picture_2.jpeg)

Step 3: Select the Text Image component and click on the wrench icon to open the component dialog.

![](_page_5_Picture_4.jpeg)

Step 4: Enter the Text Image details in Text Image Dialog as per below snap.

| Image Text Display   Title   Image *   Drop an asset here.   Image Alt Text *   Padding   Image Alt Text *   Padding   Image height   Target   Target | 0                                                                                                    |
|----------------------------------------------------------------------------------------------------|----------------------------------------------------------------------------------------------------|
| Title Title Timage * Torop an asset here. Trage Alt Text * Target Target Target                                                                       | 8                                                                                                    |
| Image *  Image *  Image Alt Text *  Padding  O Image width  Image height  Target  Target                                                              | 0                                                                                                    |
| Image *  Drop an asset here.  Image Alt Text *  Padding  O Image width  Image height  Target  Target                                                  | 0                                                                                                    |
| Target                                                                                                    | 0                                                                                                    |
| Drop an asset here.                                                                                                    | 0                                                                                                    |
| Image Alt Text *  Padding  O Image width  Image height  Target  Target                                                                                | 0                                                                                                    |
| Padding                                                                                                    |                                                                                                    |
| Padding                                                                                                    |                                                                                                    |
| <ul> <li>○</li> <li>Image width</li> <li>Image height</li> <li>Target</li> </ul>                                                                      | 0                                                                                                    |
| Image width Image height Target Target                                                                                                    |                                                                                                    |
| Target                                                                                                    | 0                                                                                                    |
| Image height Target                                                                                                    |                                                                                                    |
| Target                                                                                                    | 0                                                                                                    |
| Target                                                                                                    |                                                                                                    |
| Cancel                                                                                                    | 0                                                                                                    |
| Target                                                                                                    |                                                                                                    |
| Target                                                                                                    | Done                                                                                                    |
| Target                                                                                                    |                                                                                                    |
| Target                                                                                                    | 6                                                                                                    |
|                                                                                                    | -                                                                                                    |
| Same Tab                                                                                                    | ~                                                                                                    |
|                                                                                                    | 6                                                                                                    |
| Image Position                                                                                                    |                                                                                                    |
| top                                                                                                    | ~                                                                                                    |
| URL Path                                                                                                    | 0                                                                                                    |
|                                                                                                    |                                                                                                    |
|                                                                                                    | En la compañía de la compañía de la comp |
| 4                                                                                                    |                                                                                                    |
|                                                                                                    | Þ                                                                                                    |
| Cancel                                                                                                    |                                                                                                    |

| ı | nagarro |
|---|---------|
|---|---------|

| Image Text Display                                  |      |     |        |     |   |
|-----------------------------------------------------|------|-----|--------|-----|---|
| escription                                          |      |     |        |     | 0 |
| $\mathbf{T}  T  \boxminus  \mathscr{O}  \checkmark$ | 2    | ¶ ~ |        |     |   |
|                                                     |      |     |        |     |   |
|                                                     |      |     |        |     |   |
|                                                     |      |     |        |     |   |
|                                                     |      |     |        |     |   |
|                                                     |      |     |        |     |   |
|                                                     |      |     |        |     |   |
|                                                     |      |     | Cancel | Don | • |
|                                                     |      |     |        |     |   |
|                                                     |      |     |        |     |   |
|                                                     |      |     |        | 0   |   |
| Lonfigure Text Image Compor                         | nent |     |        | U   |   |
| Image Text Display                                  |      |     |        |     |   |
|                                                     |      |     |        |     | • |
| oppopent background color options                   |      |     |        |     | ~ |
| Component background color options                  |      |     |        |     |   |
| Component background color options                  |      |     |        |     |   |

Step 5: Fill in all the required details in the component dialog as following table.

| S. No | Field Title      | Field Type       | Field Description              | Mandatory<br>(Yes/No) |
|-------|------------------|------------------|--------------------------------|-----------------------|
| 1.    | Title            | Text Field       | This is title of Image         | No                    |
| 2     | Image *          | Field Upload     |                                | Yes                   |
| 2.1   | Image Alt Text * | Text Field       | This is Alt attribute of Image | Yes                   |
| 2.4   | Padding          | Text Field       | Gaping between Text and Image  | No                    |
| 2.5   | Image width      | Text Field       | Enter width of Image           | No                    |
| 2.6   | Image height     | Text Field       | Enter height of Image          | No                    |
| 2.7   | Target           | Select/Drop Down | Open new tab or Same tab       |                       |
| 2.7.1 | Image Position   | Select/Drop Down | Top or Bottom                  | No                    |
| 2.7.2 | URL Path         | Browse           | Enter CTA Path                 | No                    |

100

< QuickLinks

![](_page_7_Picture_2.jpeg)

- Step 6: Click "Done" once you have entered all these details. Fill in all the required details in the component dialog as following table.
- Step 7: The Text Image will now be visible on the Page and can be previewed.

#### **5** User Interface

## What is Lorem Ipsum?

Lorem Ipsum is simply dummy text of the printing and typesetting industry. Lorem Ipsum has been the industry's standard dummy text ever since the 1500s, when an unknown printer took a galley of type and scrambled it to make a type specimen book.

![](_page_7_Picture_8.jpeg)

![](_page_7_Picture_9.jpeg)